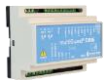

# Vejledning

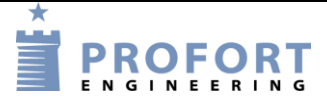

Korntørring ved udeluft aktivering v. Smart mobil MAP app. Installation og programmering af Profort GSM enheder

### Fordele/funktionsbeskrivelse:

- 1. Et tørresystem nedbringer fugt niveau på et kornlager ved vha. udeluft.
- 2. Tørreaggregatet aktiveres enten manuelt over tilknyttet kontroltavle eller automatisk/pr fjernkontrol over mobil app
- 3. Forvalg af koblingsgrænser (Punkt1 & Punkt2) over mobil app. -Makro 8-15
- 4. Her og nu MÅLING af temperatur samt udgangsrelæers status med- Makro 6
- 5. Status på indgivne koblingsgrænser: Punkt 1 og Punkt 2. -Makro 7
- 6. Manuel TEST START/STOP af anlæg i max 2 minuter, når fugtniveau er uden for tolerance.- Makro 0&1. Samtidig synkroniseres anlæg til at styre efter set punkter Anlægget starter/stopper selv, hvis grænser overskrides.
- 7. Manuel START/STOP af anlæg uanset hvad fugtmåler melder tilbage. -Makro 2 & 3. Anlægget starter/stopper selv, hvis grænser overskrides
- 8. AUTODRIFT. Anlæg starter / stopper automatisk. Makro 4
- 9. INGEN AUTODRIFT. Fuld manuel kontrol på Makro 0-3. Makro 5
- 10.Løbende kontrol af beluftningseffekten på PC ved Trend kurver.
- 11. Varsel på uregelmæssighed (ventilator er slukket/tændt)
- 12.Varsel på strømfejl

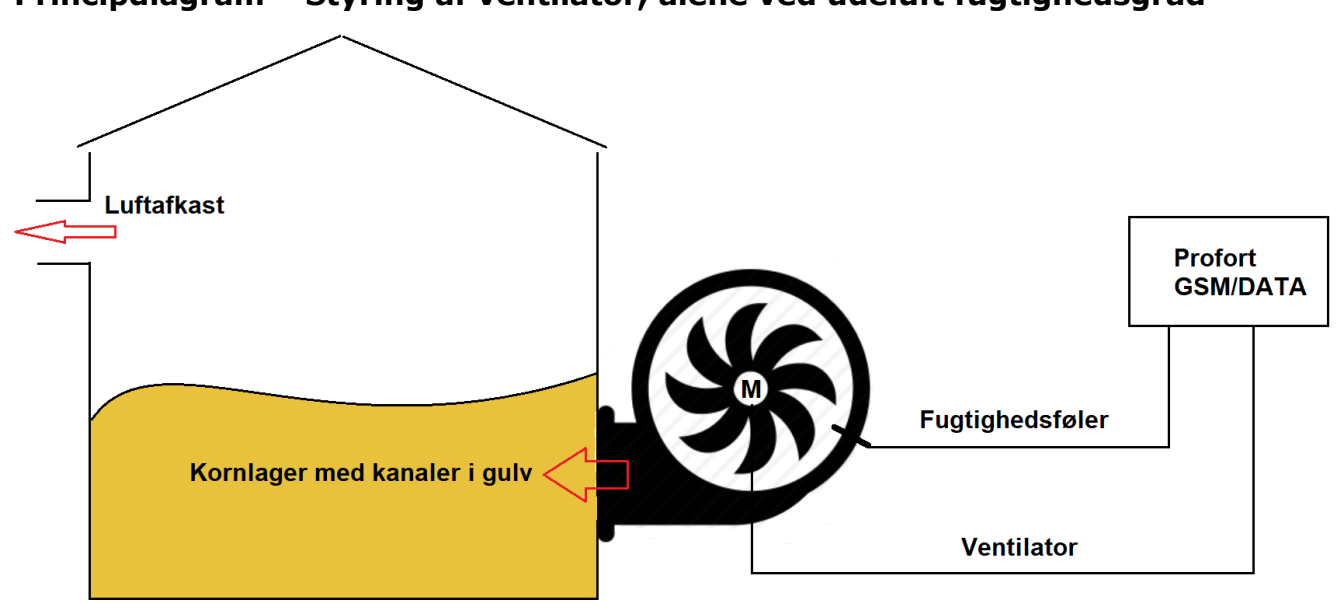

### Principdiagram – Styring af ventilator, alene ved udeluft fugtighedsgrad

## Indhold

| Fordele/funktionsbeskrivelse: 1 -                                               |
|---------------------------------------------------------------------------------|
| Principdiagram – Styring af ventilator, alene ved udeluft fugtighedsgrad 1 -    |
| Indhold 2 -                                                                     |
| Stykliste: 2 -                                                                  |
| Hvilke aktiviteter skal i spil?: 2 -                                            |
| Principdiagram – Styringsautomatik vha Profort multiGuard DIN6/9 4G enheder 3 - |
| Funktionsprincip elkredsskema: 3 -                                              |
| 1. Programmering – Korntørring 4 -                                              |
| 1.1 Faneblad Modtager 4 -                                                       |
| 1.2 Faneblad Indgange 5 -                                                       |
| 1.3 Faneblad Analog indgang 6 -                                                 |
| 1.4 Faneblad Kalender 6 -                                                       |
| 1.5 Faneblad Makroer                                                            |
| 1.6 Faneblad Andet 8 -                                                          |
| 2.0 Makroer på smartmobil, Profort "MAP" platform 9 -                           |
| 3. Ekstra funktionaliteter/muligheder 9 -                                       |
| 4. Info – Ligevægttabel: Forskellige afgrøder 10 -                              |
|                                                                                 |

#### Stykliste:

| •                                                                 |                  |                 |        |  |  |  |  |  |  |
|-------------------------------------------------------------------|------------------|-----------------|--------|--|--|--|--|--|--|
| Leverandør:<br>grossister:                                        | Solar:           | Lemvigh Müller: | Andre  |  |  |  |  |  |  |
| 1 stk. multiguard DIN6, 4G type (                                 | 07950 5485452964 | 7812152301      | 007950 |  |  |  |  |  |  |
| eller                                                             |                  |                 |        |  |  |  |  |  |  |
| 1 stk. multiguard DIN9, 4G type (                                 | )07960           | 7812152314      | 007960 |  |  |  |  |  |  |
| 1 stk. multiguard DIN9L, 4G type 007965 5485452883                |                  |                 |        |  |  |  |  |  |  |
| 1 stk. Fugtføler 4-20mA/0-10V samt diverse installationsmateriel. |                  |                 |        |  |  |  |  |  |  |

#### Hvilke aktiviteter skal i spil?:

- 1. Have adgang til internet vha. PC. Evt. internet deling over Smart mobil
- 2. Web-programmering ved <u>masterView</u>.
- Downloade vejledningen "MAP programmering og anvendelse".
  Denne vejledning er tilgængelig på vor hjemmeside ved: "Korntørring"

#### Principdiagram – Styringsautomatik vha Profort multiGuard DIN6/9 4G enheder

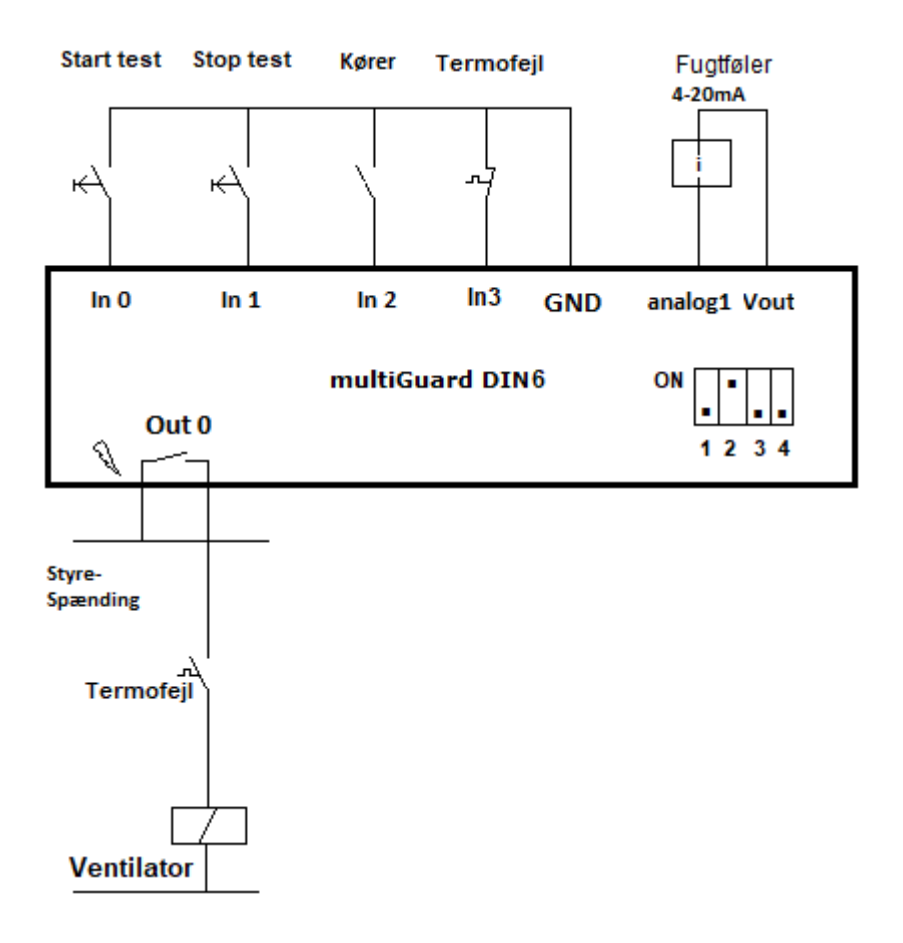

#### Funktionsprincip elkredsskema:

- Funktionstest på ventilator: Tryk Start test og ventilator kører kortvarig såfremt udefugtgrænse er over tilladt værdi, bestemt af Makro 8-15.
- Funktionstest på ventilator: Tryk Stop test og ventilator stopper. Ventilator starter igen automatisk, hvis systemet er sat i Autodrift.
- En hjælpekontakt på motorrelæ tilsluttes indgang 2.
- Termorelæets 1. meldekontakt tilsluttes indgang 3
- Fugtføler tilsluttes enhedens Vout og Analog indgang 1 (Husk dipswitch setting og sensortype i program!)
- Motorrelæ tilsluttes udgang 0 gennem termorelæets 2. meldekontakt Ved større kontaktorer bør der installeres RC led over spole for beskyttelse af det lille udgangsrelæ

# 1. Programmering – Korntørring.

# 1.1 Faneblad Modtager

| Styringse          | enhed    |     |            |             |            |        |   |   |               |      |      |
|--------------------|----------|-----|------------|-------------|------------|--------|---|---|---------------|------|------|
| Pass GSM nummer N  |          |     |            | Nyt Pass ID |            |        |   |   |               |      |      |
| 1234               | 91189999 |     | 123        | 4           | 123        | 4      |   |   |               |      |      |
|                    | А        |     |            |             |            |        |   |   |               |      |      |
| Modtage            | r        |     |            |             |            | _      | _ | _ | _             |      |      |
| Telefo             | nnummer  | SMS | Tale       | DTMF        | Email      | E-mail |   |   | Godkend Sialp | Zone | Send |
| <sup>1</sup> B 111 | 11111    | ۲   | 0          | 0           | 0          | E-mail |   |   | 0 0           | 0    |      |
| 2                  |          | ۲   | $\bigcirc$ | $\bigcirc$  | $\bigcirc$ | E-mail |   |   |               | All  |      |
| 3                  |          | ۲   | $\bigcirc$ | $\bigcirc$  | $\bigcirc$ | E-mail |   |   |               | All  |      |

- A. Enhedens eget mobiltelefonnummer
- B. Indtast GSM tlf nummeret til Bruger, som enheden skal ringe op til ved alarmer.
- C. Sæt Zone 0, og kun alarmer til mobilnumre i Zone 0 udføres.

# 1.2 Faneblad Indgange

| Digitale indgange        |          |   |                              |      |   |        |      |
|--------------------------|----------|---|------------------------------|------|---|--------|------|
| Tekst når indgang brydes | s Zon    | e | Tekst når indgang sluttes    | Zone |   | Filter | Send |
| 0                        |          | 4 | A TEST START <s0;t1></s0;t1> | 7    | ) |        |      |
| 1                        |          | E | TEST STOP <b0;t1></b0;t1>    | 7    | ] |        |      |
| 2 CVENTILATOR KØREF      | R IKKE 7 | כ | VENTILATOR KØRER             | 7    | ) |        |      |
| 3 E TERMO OK             | 0        |   | TERMOFEJL                    | 0    | D |        |      |
| 4                        |          |   |                              |      | ] |        |      |
| 5                        |          |   |                              |      | ] |        |      |
| 6                        |          |   |                              |      | ] |        |      |
| 7                        |          |   |                              |      | ] |        |      |

| Opsætning                              |         |      |                                       |            |      |
|----------------------------------------|---------|------|---------------------------------------|------------|------|
|                                        |         | Send |                                       |            | Send |
| Indgang 0 anvendes til fra-/tilkobling |         | •    | Send kun alarm hvis tekst er oprettet | G UD+Tekst |      |
| Indgang 1 anvendes som tæller          |         | •    | Send kun alarm hvert 15. minut        |            |      |
| Indgang 2 anvendes som pulstæller      |         |      | Aktivering af digitale indgange       | GND        | •    |
| Indgang 3 anvendes som tæller          |         |      |                                       |            |      |
| Filtertid                              | 10 sek. | •    |                                       |            |      |

A. Programmér indgang 0 som anvist. Sæt endvidere Zone til 7 og der afgives ikke alarm for trykknapaktivering.

Ventilator startes og kører indtil enten TEST STOP aktiveres eller udeluftens fugtighed ikke tillader beluftning.

- B. Programmér indgang 1 som anvist. Sæt endvidere Zone til 7 og der afgives ikke alarm for trykknapaktivering. Ventilator forbliver stoppet medmindre at udeluftens fugtighed tillader ventilator drift.
- C. & D. Programmér indgang 2 som anvist. Sæt endvidere Zoner til 7 og der afgives ikke alarmer. Alternativt sæt Zone til 0, hvis SMS beskeder ønskes ved VENTILATOR KØRER/KØRER IKKE
- E. & F. Programmér indgang 3 som anvist. Sæt endvidere Zoner til 0 og der afgives alarmer.
- G. Af vink ID+Tekst

# 1.3 Faneblad Analog indgang

| Analoge indgange |              |                    |            |                |                                                                 |      |              |                     |
|------------------|--------------|--------------------|------------|----------------|-----------------------------------------------------------------|------|--------------|---------------------|
| Туре             | Skala<br>min | Lav tekst          | Zone Punkt | 1 Mellem tekst | Zone Punkt 2 Høj tekst                                          | Zone | Skala<br>max | S/F i % Filter Send |
| 1 4-20mA         | ▼ -25        | TØRT <s0&4></s0&4> | 7 40       | ок             | 7 60 FUGTIG <b0&4< th=""><th></th><th>100</th><th></th></b0&4<> |      | 100          |                     |
| <b>A</b><br>2    | • B          | D                  | G          | E              |                                                                 |      | <b>C</b>     |                     |

- A. Vælg sensor Type til 4-20mA \*)
- B. Ændre tallet fra -5 til -25
- C. Ændre tallet fra 20 til 100
- D. Programmér som anvist: Udgang S0 aktiveres kun hvis betingelsen udgang 4 er logisk høj.
- E. Programmér som anvist
- F. Programmér som anvist: Udgang B0 de aktiveres kun hvis betingelsen udgang 4 er logisk høj.
- G. Tallet 40 skal ikke programmeres, idet det er indsat af Makro 8-15
- H. Tallet 60 skal ikke programmeres, idet det er indsat af Makro 8-15
- I. Sæt Zone til 7 og der afgives ikke alarmer.
- Note \*): Ved valg af fugt føler med 0-10Volt udgang vælges i stedet sensor Type 0-10V og Skala max ændres til værdien 100.

### 1.4 Faneblad Kalender

| Timer      |   |             |                | Send |
|------------|---|-------------|----------------|------|
| Interval 🕕 |   | Tidspunkt 🕕 | Kommando(er) 🚯 |      |
| Minutter   | ~ | 0002        | MA A1          |      |
|            | Α |             |                |      |

A. Programmér som anvist: Når funktionen "T1" aktiveres udmåles op til 2 minutter og Analog indgang 1 synkroniseres.

Dvs. Udgang 0 startes hvis fugtgrænsen er under Punkt 1 niveau og stopper hvis fugtgrænsen er over Punkt 2 niveau.

# 1.5 Faneblad Makroer

| Makroer               |            |    |      |
|-----------------------|------------|----|------|
| Makronavn             | Kommandoer | IR | Send |
| A TEST STOP           | B0;MA A1   |    |      |
| 1 B TEST START        | S0;MA A1   |    |      |
| 2 C STOP              | B0;B4      |    |      |
| 3 D START             | S0;B4      |    |      |
| 4 E AUTODRIFT         | S4;MA A1   |    |      |
| 5 F INGEN AUTODRIFT   | B4         |    |      |
| <sub>6</sub> G MÅLING | V1 R;MO    |    |      |
| 7 H GRÆNSEVÆRDIER     | PR T       |    |      |
| 8 FUGT 25 40          | V1 M 25 40 |    |      |
| 9 FUGT 25 45          | V1 M 25 45 |    |      |
| 10 FUGT 25 50         | V1 M 25 50 |    |      |
| 11 FUGT 25 55         | V1 M 25 55 |    |      |
| 12 FUGT 25 60         | V1 M 25 60 |    |      |
| 13 FUGT 30 50         | V1 M 30 50 |    |      |
| 14 FUGT 35 55         | V1 M 35 55 |    |      |
| 15 FUGT 40 60         | V1 M 40 60 |    |      |
| J 🚛 🔤                 |            |    | •    |

A. Programmér makro nr 0 som anvist:
 Udgang 0 slukkes betinget af at udeluftfugt grænse ikke overskrides.
 B. Programmér makro nr 1 som anvist.

- B. Programmér makro nr 1 som anvist: Udgang 0 tændes betinget af at udeluftfugt grænse overskrides.
   C. Programmér makro nr 2 som anvist:
- Udgang 0 slukkes såfremt udeluftfugt grænse ikke overskrides.
- D. Programmér makro nr 3 som anvist: Udgang 0 tændes såfremt udeluftfugt grænse overskrides.
- E. Programmér makro nr 4 som anvist: Udgang 4 sættes høj og auto STOP/START af ventilator
- F. Programmér makro nr 5 som anvist: Udgang 4 sættes lav og ventilatorstyring er sat ud af spillet
- G. Programmér makro nr 6 som anvist: Måleværdi samt status på udgange returneres til bruger
- H. Programmér makro nr 7 som anvist:
  Samtlige tekster for digitale/anlaloge indgange returneres til bruger
  Aflæs koden V1 M 40 60: 40=Punkt 1 grænseværdi

60=Punkt 2 grænseværdi

- I. Programmér makro nr 8-15 som anvist: Forskellige grænseforvalg er predifinerede og kan ændres til aktuelle forhold -Husk at synkronisere ved tryk på AUTODRIFT!-
- J. Yderlig mulighed for Makro-programmering 16-19.

File: Korntørring Ver 03

KAP side: - 7 - af 10 dato: 10.februar 2023

Alle makroer kan sendes som rene SMS-beskeder til enheden ved makronavnene direkte. Anvendes ved alm. mobiltelefon

Alternativt anvend Profort MAP appen ved fjernstyring. Se vejledning: "MAP programmering og anvendelse"

## 1.6 Faneblad Mere

| Opsætning                                                    |          |   |
|--------------------------------------------------------------|----------|---|
| Kvittering for kommando 🕚                                    | Ja 🗸     |   |
| Send også alarm via kabel og til masterView 🚯                | Ja       |   |
| Send også sabotage- og strømalarm når enheden er frakoblet ዐ | Nej 🗸    |   |
| Makroer tager højde for store og små bogstaver 🟮             | Nej 🗸    |   |
| Automatisk tilkobling efter frakobling (antal min.) 🟮        | Nej 🗸    |   |
| Send power alarm 🕕                                           | A Straks | • |

A. Vælg Straks, hvis der ønskes prompte melding på strømfejl (Kræver backup batteri på enheden ved type 300301 - 9V Accu 170-200 mAh).

## 2.0 Makroer på smartmobil, Profort "MAP" platform

| TEST STOP 🛛                                        | Tryk TEST STOP og ventilator kører i max 2 minutter og stopper efterfølgende *1)     |
|----------------------------------------------------|--------------------------------------------------------------------------------------|
| TEST START 🛛 🖈                                     | Tryk TEST START og ventilator stopper i max 2 minutter og starter efterfølgende *1)  |
| STOP 🛛                                             | Tryk STOP og ventilator er slukket konstant. *2)                                     |
| START 🛛                                            | Tryk START og ventilator kører konstant. *2)                                         |
| AUTODRIFT 🛛 🖈                                      | Tryk AUTODRIFT og ventilator styres af luftens fugtindhold på grænserne Punkt 1 & 2  |
| INGEN AUTODRIFT 🛛 🖈                                | Tryk INGEN AUTOSTOP og luftens fugtighed har ingen indflydelse på ventilatordriften. |
| MÅLING 🛛                                           | Tryk MÅLING og enheden returner med fugtværdi samt status på udgange.                |
| GRÆNSEVÆRDIER 🛛                                    | Tryk GRÆNSEVÆRDIER og enhed returnerer med tekst i infofeltet.                       |
| FUGT 25 40 🛛 🖈                                     | Værdien PR V1 M 0040 0060 angiver set punkterne 40% samt 60% fugtgrænser             |
| FUGT 25 45 🛛 🖈                                     | Vælg fugtværdi iht. afgrøde                                                          |
| FUGT 25 50 🛛                                       | -                                                                                    |
| FUGT 25 55 🛛 🖈                                     | -                                                                                    |
| FUGT 25 60 🛛                                       |                                                                                      |
| FUGT 30 50 🛛 🖈                                     | -                                                                                    |
| FUGT 30 55 🛛 🖈                                     | -                                                                                    |
| FUGT 35 55 🛛 🖈                                     | -                                                                                    |
| FUGT 35 60 🛛 🖈                                     | -                                                                                    |
| Beskeder                                           |                                                                                      |
| MÅLING                                             | "Beskeder" felter: Højre tekstblokke= forespørgsler ved Makro                        |
| 2023-02-10 08:29:18<br>- Profort, Karsten Pedersen | Venstre teksthlokke=svaret                                                           |
| OK>> MÅLING<br>MÅLING (DATA),                      |                                                                                      |
| 23/02/10,08:29:19<br>2023-02-10 08:29:24           |                                                                                      |
| < • E                                              |                                                                                      |
|                                                    | Note *1) Ventilatorens drift form er betinget af hvorvidt                            |
|                                                    | AUTODRIFT er valgt.                                                                  |
|                                                    | Note *2) Nod altivoring of CTART/CTOP altivorog funktionen                           |

Note \*2) Ved aktivering af START/STOP aktiveres funktionen INGEN AUTODRIFT samtidig!

# 3. Ekstra funktionaliteter/muligheder

- Vagtplan v. omskift af tilknyttede brugere

| Luftens relative fu | gtighed i %    | 40                                   | 50   | 55   | 60   | 65   | 70   | 75   | 80   | 85   | 90   |  |
|---------------------|----------------|--------------------------------------|------|------|------|------|------|------|------|------|------|--|
|                     | Lufttemperatur | Afgrødens vandindhold ved ligevægt % |      |      |      |      |      |      |      |      |      |  |
|                     | 5° C           | 10.6                                 | 12.3 | 12.1 | 12.0 | 14.8 | 15.7 | 17.0 | 18.3 | 10.0 | 22.5 |  |
|                     | 1000           | 10,0                                 | 12,0 | 10,1 | 10,5 | 14,0 | 15,7 | 10.0 | 10,5 | 10.7 | 22,5 |  |
| RVC                 | 15° C          | 10,4                                 | 11.0 | 12,9 | 12.4 | 14,0 | 15,5 | 16.5 | 17.6 | 10.4 | 22,2 |  |
| ыц                  | 15 0           | 10,1                                 | 11,0 | 12,0 | 10,4 | 14,5 | 15,2 | 10,5 | 17,0 | 19,4 | 21,9 |  |
|                     | 20 0           | 9,9                                  | 11,0 | 12,4 | 13,2 | 14,1 | 14.7 | 10,3 | 17,0 | 19,2 | 21,7 |  |
|                     | 25 0           | 9,6                                  | 11,3 | 12,1 | 12,9 | 13,8 | 14,7 | 16,0 | 17,3 | 18,9 | 21,4 |  |
|                     | 5° C           | 11,5                                 | 12,7 | 13,5 | 14,0 | 14,8 | 15,7 | 16,8 | 17,8 | 19,5 | 21,0 |  |
|                     | 10° C          | 11,3                                 | 12,5 | 13,3 | 13,8 | 14,6 | 15,5 | 16,6 | 17,6 | 19,3 | 20,8 |  |
| HVEDE               | 15° C          | 11,0                                 | 12,2 | 13,0 | 13,5 | 14,3 | 15,2 | 16,3 | 17,3 | 19,0 | 20,5 |  |
|                     | 20° C          | 10,8                                 | 12,0 | 12,8 | 13,3 | 14,1 | 15,0 | 16,1 | 17,1 | 18,8 | 20,3 |  |
|                     | 25°C           | 10,5                                 | 11,7 | 12,5 | 13,0 | 13,8 | 14,7 | 15,8 | 16,8 | 18,5 | 20,0 |  |
|                     | 5° C           | 6,2                                  | 7,1  | 7,5  | 8,0  | 8,5  | 9,5  | 10,5 | 11,8 | 13,2 | 14,8 |  |
|                     | 10° C          | 6,0                                  | 6,9  | 7,3  | 7,8  | 8,3  | 9,3  | 10,3 | 11,6 | 13,0 | 14,6 |  |
| RAPS                | 15° C          | 5,7                                  | 6,6  | 7,0  | 7,5  | 8,0  | 9,0  | 10,0 | 11,3 | 12,7 | 14,3 |  |
|                     | 20° C          | 5,5                                  | 6,4  | 6,8  | 7,3  | 7,5  | 8,8  | 9,8  | 11,1 | 12,5 | 14,1 |  |
|                     | 25°C           | 5,2                                  | 6,1  | 6,5  | 7,0  | 7,5  | 8,5  | 9,5  | 10,8 | 12,2 | 13,8 |  |
|                     | 5° C           | 9,7                                  | 11,0 | 11,6 | 12,3 | 13,3 | 14,3 | 15,9 | 17,5 | 19,9 | 23,0 |  |
|                     | 10° C          | 9,5                                  | 10,8 | 11,4 | 12,1 | 13,1 | 14,1 | 15,7 | 17,3 | 19,7 | 22,8 |  |
| GRÆSFRØ             | 15° C          | 9,2                                  | 10,5 | 11,1 | 11,8 | 12,8 | 13,8 | 15,4 | 17,0 | 19,4 | 22,5 |  |
|                     | 20° C          | 9,0                                  | 10,3 | 10,9 | 11,6 | 12,6 | 13,6 | 15,2 | 16,6 | 19,2 | 22,3 |  |
|                     | 25°C           | 8,7                                  | 10,0 | 10,6 | 11,3 | 12,3 | 13,3 | 14,9 | 16,5 | 18,9 | 22,0 |  |
|                     | 5° C           | 10,8                                 | 12,4 | 13,2 | 14,0 | 14,8 | 15,5 | 16,5 | 17,6 | 19,5 | 22,5 |  |
|                     | 10° C          | 10,6                                 | 12,2 | 13,0 | 13,8 | 14,6 | 15,3 | 16,3 | 17,4 | 19,3 | 22,3 |  |
| ÆRTER               | 15° C          | 10,3                                 | 11,9 | 12,7 | 13,5 | 14,3 | 15,0 | 16,0 | 17,1 | 19,0 | 22,0 |  |
|                     | 20° C          | 10.1                                 | 11.7 | 12.5 | 13.3 | 14,1 | 14.8 | 15.8 | 16.9 | 18.8 | 21.0 |  |
|                     | 25°C           | 9,8                                  | 11,4 | 12,2 | 13,0 | 13,8 | 14,5 | 15,5 | 16,6 | 18,5 | 21,5 |  |

# 4. Info – Ligevægttabel: Forskellige afgrøder

Græsfrøets vandindhold varierer noget efter materialets beskaffenhed.

Profort tager forbehold for ændringer i form og funktioner

God fornøjelse og tak fordi du valgte Profort

Egne noter:

File: Korntørring Ver 03